# Como revisar ou atualizar sua resposta

#### SAP ARIBA @ AHLSTROM

Um guia para fornecedores sobre como revisar ou atualizar suas respostas

#### Introdução

Como parte do processo de integração da Ahlstrom, os fornecedores devem preencher nossos questionários de registro e qualificação por meio do SAP Ariba e enviá-los para nossa revisão e aprovação.

Em alguns casos, os fornecedores podem precisar revisar suas respostas se descobrirmos que as respostas de registro ou qualificação estão sem informações ou os anexos necessários.

Nesses casos, enviaremos o questionário de volta para você e você receberá um e-mail informando isso. Você terá então a possibilidade de seguir o link no e-mail ou acessar o questionário fazendo login em **supplier.ariba.com** com as credenciais da Ariba que você criou após receber nosso convite inicial.

Os casos mais comuns são: o certificado bancário não tem assinatura ou carimbo, ou os dados bancários estão preenchidos incorretamente.

Os fornecedores sempre podem atualizar suas respostas nos questionários e o processo é o mesmo usado para revisar a resposta à nossa solicitação. Se forem feitas atualizações, elas também passarão pelos nossos processos internos de aprovação. Casos típicos incluem atualizações de contas bancárias.

## Acessando os questionários

Você pode acessar os questionários por meio de a) o link no e-mail ou b) via **supplier.ariba.com** a qualquer momento.

| JMAticoheeded: | Provide additional registration information to Ahlstrom                                                                                                    |                                      |  |  |
|----------------|----------------------------------------------------------------------------------------------------|--------------------------------------|--|--|
| AA Ariba Adm   | ninistrator <no-reply@eusmtp.ari< td=""><td colspan="3" rowspan="2">SAP Ariba</td></no-reply@eusmtp.ari<>                                                                              | SAP Ariba                            |  |  |
|                | AHLSTROM                                                                                                    |                                      |  |  |
|                | Hello Michael Smith,<br>Ahlstrom reviewed your registration and needs additional information before ap-<br>proval. Please provide the information described in the following comments. | User Name                            |  |  |
|                | Comments:<br>Please input the revised bank account<br>To provide this information, go to the registration questionnaire and update your<br>answers.                                    | Password                             |  |  |
|                | Click Here<br>Sincerely,<br>Ahlstrom                                                                                                    | Login<br>Forgot Username or Password |  |  |

Clique no link para revisar o questionário

# Revisando a resposta / Atualizando informações

Se o link no e-mail for seguido, você será redirecionado para os questionários. Se a conta Ariba for acessada por meio da página de login, os questionários podem ser encontrados em "Propostas e questionários".

| SAP      | Ariba Pro                           | posals and Questionnaires $\bullet$ | Standard Account                         | Get enterprise account                          | TEST MODE                                 |                                 |                                  |                            | ₽ ?             | ? F       |
|----------|-------------------------------------|-------------------------------------|------------------------------------------|-------------------------------------------------|-------------------------------------------|---------------------------------|----------------------------------|----------------------------|-----------------|-----------|
| AHLS     | Ariba I                             | Discovery                           |                                          |                                                 |                                           |                                 |                                  |                            |                 |           |
| There ar | Ariba I                             | Proposals And Questionnaires        | _                                        |                                                 |                                           |                                 |                                  |                            |                 |           |
|          | Ariba Contracts                     |                                     | Welcome to the Ar<br>an effort to ensure | iba Spend Management site.<br>market integrity. | This site assists in identifying world cl | lass suppliers who are market I | leaders in quality, service, and | cost. Ariba, Inc. administ | ers this site i | n 🥖       |
|          | Ariba I                             | a Network                           |                                          |                                                 |                                           |                                 |                                  |                            |                 |           |
|          |                                     |                                     | Home                                     |                                                 |                                           |                                 |                                  |                            |                 |           |
| L        |                                     |                                     |                                          |                                                 |                                           |                                 |                                  |                            |                 |           |
|          |                                     |                                     | Events                                   |                                                 |                                           |                                 |                                  |                            |                 |           |
|          |                                     |                                     | Title                                    | ID End Time                                     | ţ                                         | Event Type                      | Par                              | ticipated                  |                 |           |
|          | No items                            |                                     |                                          |                                                 |                                           |                                 |                                  |                            |                 |           |
|          | Registration Questionnaires         |                                     |                                          |                                                 |                                           |                                 |                                  |                            |                 |           |
|          |                                     |                                     | Title                                    |                                                 | ID                                        |                                 | End Time ↓                       |                            | Status          |           |
|          |                                     | ▼ Status: Complet                   | ed (1)                                   |                                                 |                                           |                                 |                                  |                            |                 |           |
|          | Supplier Registration Questionnaire |                                     | Questionnaire                            | Doc                                             | c1098520777                               | 8/15/2022 12:09 PM              |                                  | Register                   | red             |           |
|          |                                     | Qualification Questionnaires        |                                          |                                                 |                                           |                                 |                                  |                            |                 |           |
|          |                                     |                                     | Title                                    | ID                                              | End Tin                                   | me ↓                            | Commodity                        | Regions                    | Stat            | us        |
|          |                                     | ▼ Status: Completed (1)             |                                          |                                                 |                                           |                                 |                                  |                            |                 |           |
|          |                                     |                                     | Supplier Qualification                   | Doc1                                            | 099537286 8/3/20                          | 022 1:07 PM                     | PACKAGING D                      | EMEA Europe                | (               | Qualified |

## Revisando a resposta / Atualizando informações

Abra o questionário selecionando-o na lista. Depois que o questionário estiver aberto, modificações podem ser feitas selecionando primeiro "Revisar resposta", que está disponível se o status do questionário for *Reenvio pendente* ou *Registrado*. Anexos podem ser excluídos e novos anexos podem ser adicionados.

| Doc2160765003 - Supplier Registration Question                                                                                                    | :33                                                                                         |              |   |                                        |
|----------------------------------------------------------------------------------------------------|---------------------------------------------------------------------------------------------|--------------|---|----------------------------------------|
| You have submitted a response for this event. Thank you for participating.                                                                                                    |                                                                                             |              |   | ▼ 6 Contact person                     |
|                                                                                                    |                                                                                             | 1            |   | 6.1 First Name                         |
|                                                                                                    | Revise Response                                                                             |              |   | 6.2 Last Name                          |
| All Content                                                                                                    |                                                                                             | Π            | * | 6.3 Telephone                          |
| Name 1 1 Please use the instructions in the document which Ahlstrom questionnaire. Ahlstrom Registration Quest                                                                                                    | h will act as a guide to fill in this                                                       |              | î | 6.4 Email address                      |
| ▼ 2 Supplier code of conduct & registration instructions You                                                                                                    | u have already submitted a response for this event. Click OK if you would like to revise yo | ur response. |   | (*) indicates a required field         |
| 2.1 Please use this link to access Ahlstrom website whe<br>Supplier Code of Conduct in your own language: https:<br>customers/<br>2.2 We have read Ahlstrom's Supplier Code of Conduct and<br>Ahlstrom's Supplier Code of Conduct, which outlines the non<br>requires of its Suppliers and sub-tier supplier. | Commit to adhering to the principles of n-negotiable minimum standard Ahlstrom              | ancel        |   | Submit Entire Response Reload Last Bid |
| 2.3 Please state why you are not willing to accept Ahlstrom S                                                                                                    | Supplier Code of Conduct (i) te                                                             | st           | * |                                        |

Depois que todas as alterações forem feitas, é importante clicar no botão Enviar resposta completa,

# Caso especial: O questionário ficou inativo

Os questionários ficam ativos apenas por um certo número de dias a partir do momento em que são enviados. (60 dias para registro, 30 dias para qualificação)

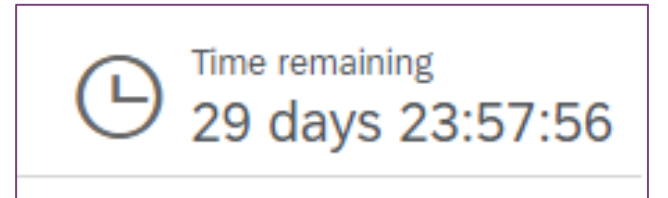

Se você descobrir que um questionário ficou inativo ou que o botão "Revisar resposta" não está disponível, entre em contato com seu contato local da Ahlstrom, que pode repassar as informações para a equipe de suporte da Ariba. O questionário pode então ser reativado.

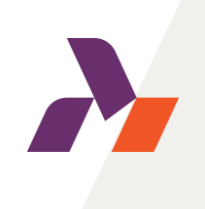

## Pedidos comuns de informações adicionais

• Certificado bancário não carimbado ou assinado pelo banco

O fornecedor precisa excluir o anexo antigo e adicionar um novo contendo assinatura ou carimbo do banco.

• Chave do banco incorreta

O fornecedor deve consultar as instruções na seção de detalhes bancários e inserir a chave bancária corretamente. Isso é crucial para que a integração funcione e o fornecedor seja criado em nosso sistema ERP.

• Inconformidade com o Código de Conduta do Fornecedor

Se sua empresa não puder aceitar o Código de Conduta da Ahlstrom, anexe a documentação relevante conforme acordado com seu contato local da Ahlstrom.